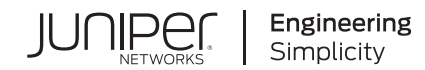

# Juniper Apstra 4.2.0 Custom Telemetry Collection Guide

Published 2024-03-04

RELEASE

# Table of Contents

Introduction

**Apstra Telemetry and Intent-Based Analytics** 

**Custom Telemetry Collection Overview** 

**Creating a Custom Telemetry Collector** 

Execute the CLI Command | 10

Identify the Key and Value of Interest from the CLI Output | 13

Create a Service Schema | 14

Create a Collector | 15

Validate That the Collector Is Working | 19

Using Custom Telemetry Data in an IBA Probe

Create a Probe | 22

Customize a Probe | 26

Performing Analytics | 27

Raising Anomalies and Storing Historical Data | 29

Monitoring the Health of the Telemetry Service

Summary

# Introduction

Juniper Apstra is a powerful automation solution that manages the full life cycle of data center switching fabrics. Apstra's Intent-Based Networking (IBN) approach to automation helps you design, build, deploy, operate and validate your network.

Apstra validates that:

- The user-supplied inputs are valid.
- The user inputs are consistent and compatible with the constraints of the network.
- The expected telemetry outputs are correct when the network is stable.
- There are no gaps between the expected and actual telemetry.

Once you deploy your network, Apstra collects various telemetry data from its managed devices. This data is automatically aggregated and validated against the intended state of each telemetry type, such as interfaces, LLDP, BGP, and so on. This capability in Apstra is called *Intent-Based Analytics*, or IBA. IBA is an invaluable tool for obtaining accurate and relevant data for robust operations and informed decision-making.

Starting with Release 4.2.0, Apstra introduces its *Custom Telemetry Collection*. This collection enables you to easily configure Apstra to collect new telemetry data from managed devices. Apstra then uses that data in IBA probes to visualize and analyze your data.

In this document, you will learn:

- The fundamentals of IBA.
- How to define a custom telemetry service.
- How to create a new IBA probe to visualize and analyze data from your telemetry service.

We'll also walk you through an example use case that shows you how to:

- Define a custom telemetry service that gathers the BFD session state from managed devices.
- Create an IBA probe that ingests and visualizes the BFD session state data.
- Customize your IBA probe to raise anomalies for BFD sessions that are down.
- Store the history of anomalies in a time-series database.

Let's dive in!

# **Apstra Telemetry and Intent-Based Analytics**

#### IN THIS SECTION

- What Is Intent-Based Analytics? | 2
- Telemetry Services | 4
- Auto-Enabled Probes | 4
- Predefined Probes Catalog | 5
- Custom Probes | 7
- What If Apstra Doesn't Collect the Data You're Looking For? | 8

### What Is Intent-Based Analytics?

Intent-Based Analytics (IBA) helps you with any operational status changes in your infrastructure by extracting knowledge out of raw telemetry data.

You configure IBA in the Apstra GUI. From the left navigation menu, click **Blueprints**. Select your blueprint, then navigate to the **Analytics** tab in the dashboard as shown below.

| ☆ ★ Blueprints → zz-gmat-evpn.vex.248537789                 | 2356-1794799864 - evpn-vex-virti     | ual + Analytics + Dashboards              |                  | <b>•</b>                  |
|-------------------------------------------------------------|--------------------------------------|-------------------------------------------|------------------|---------------------------|
| Dashboard     Analytics                                     | 🗃 Staged 🚆 👸 Un                      | committed ((B)) Active                    | Time Vor         | yager                     |
| Dashboards     Anomalies     Dashboards                     | s 🤎 Probes 🖻 Reports                 |                                           |                  |                           |
|                                                             |                                      | Configure Auto-Ena                        | abled Dashboards | • Create Dashboard •      |
| Display mode Expanded  NO ANOMALIES                         |                                      |                                           |                  | 1-5 of 5                  |
|                                                             |                                      |                                           |                  | Page Size: 25 *           |
| Device Health Summary System a month ago                    | Default 🔵 🚥                          |                                           |                  | 8 <b>.</b> 1              |
| The dashboard presents the data of utilization of system cr | ou, system memory and maximum disk u | tilization of a partition on every system | present.         |                           |
| Systems with high cpu utilization                           | Systems with hig                     | th memory utilization                     | Systems w        | ith high disk utilization |
| Value                                                       | Value                                |                                           | Value●           |                           |
| $\bigcirc$                                                  |                                      |                                           |                  | $\frown$                  |
| o los                                                       |                                      | < <u>)</u> ,                              | 0                | <u>/ )</u> ,              |

### **IBA Probes**

In IBA, probes represent a single analytics pipeline. A probe is a configurable data-processing pipeline that enables you to set up conditions of interest (situations to watch). IBA probes fetch data, apply processing, and then compares the result against expectations.

IBA probes:

- Collect different types of telemetry data from managed devices.
- Enrich the data with contextual information from the blueprint.
- Aggregate and process the raw data into more meaningful data such as average over time, state in time, standard deviation, and so forth.
- Generate anomalies when the network deviates from an intended state and streams the anomalies as alerts to external systems, as necessary.

Probes are available as either predefined probes or user-defined (custom) probes. When you deploy a blueprint, some predefined probes are enabled automatically. You can enable other predefined probes on-demand from a catalog, as described in the "Predefined Probes Catalog" on page 5.

### **Telemetry Services**

You can view a list of telemetry services currently activated in your Apstra deployment. Each service represents a different type of data Apstra collects from your managed devices. For each telemetry service, Apstra issues different CLI show commands over the device API to ingest the data utilized in IBA. The show commands are also used to configure a gRPC sensor path (see the Junos Telemetry Interface User Guide for information).

To view the available telemetry services in the Apstra GUI, from the left navigation menu, click **Device > Telemetry > Services**.

| ARP                             |              | BGP                           |              | DISK UTIL                        |              | HOSTNAME                         |             |
|---------------------------------|--------------|-------------------------------|--------------|----------------------------------|--------------|----------------------------------|-------------|
| Configured on:                  | 5 devices    | Configured on:                | 5 devices    | Configured on:                   | 5 devices    | Configured on:                   | 5 device    |
| rrors during enabling:          | 0 devices    | Errors during enabling:       | 0 devices    | Errors during enabling:          | 0 devices    | Errors during enabling:          | 0 device    |
| ast collection cycle<br>errors: | 0 devices    | Last collection cycle errors: | 0 devices    | Last collection cycle<br>errors: | 0 devices    | Last collection cycle<br>errors: | 0 device    |
| Jsed by collectors:             | 0 collectors | Used by collectors:           | 0 collectors | Used by collectors:              | 0 collectors | Used by collectors:              | 0 collector |
| NTERFACE                        |              | INTERFACE COUNTERS            |              | LAG                              |              | LLDP                             |             |
| Configured on:                  | 5 devices    | Configured on:                | 5 devices    | Configured on:                   | 2 devices    | Configured on:                   | 5 device    |
| rrors during enabling:          | 0 devices    | Errors during enabling:       | 0 devices    | Errors during enabling:          | 0 devices    | Errors during enabling:          | 0 device    |
| ast collection cycle<br>rrors:  | 0 devices    | Last collection cycle errors: | 0 devices    | Last collection cycle errors:    | 0 devices    | Last collection cycle errors:    | 0 device    |
| Jsed by collectors:             | 0 collectors | Used by collectors:           | 0 collectors | Used by collectors:              | 0 collectors | Used by collectors:              | 0 collector |
| IAC                             |              | RESOURCE UTIL                 |              | ROUTE                            |              | XCVR                             |             |
| Configured on:                  | 5 devices    | Configured on:                | 5 devices    | Configured on:                   | 5 devices    | Configured on:                   | 5 device    |
| Errors during enabling:         | 0 devices    | Errors during enabling:       | 0 devices    | Errors during enabling:          | 0 devices    | Errors during enabling:          | 0 device    |

**NOTE**: The raw data that Apstra collects does not appear in the Telemetry Services page. The raw data is only shown and visualized in IBA probes.

### **Auto-Enabled Probes**

When you deploy a blueprint, several IBA probes are automatically enabled. IBA probes are used to monitor essential information about the managed fabric and generates anomalies when it detects degradations in the device health or fabric performance.

To view all existing probes for your blueprint, navigate to the **Analytics** dashboard, then click the **Probes** tab.

The following probes are enabled by default:

| 0 selected | Name 🔺                             | Anomalies 🗢  | State 🗢                         |
|------------|------------------------------------|--------------|---------------------------------|
|            | Device System Health               | No anomalies | Operational                     |
|            | Device Telemetry Health            | No anomalies | <ul> <li>Operational</li> </ul> |
|            | Device Traffic                     | No anomalies | <ul> <li>Operational</li> </ul> |
|            | ECMP Imbalance (Fabric Interfaces) | No anomalies | Operational                     |
|            | ESI Imbalance                      | No anomalies | Operational                     |
|            | LAG Imbalance                      | No anomalies | Operational                     |

### **Predefined Probes Catalog**

In addition to auto-enabled probes, you can select predefined probes from a built-in catalog and enable these probes based on your monitoring requirements.

Some predefined probes (such as EVPN or Optical Transceivers probes) activate additional services. These probes collect the necessary data from the devices and adds the data into the probe for analysis.

You can access the list of predefined probes from the Instantiate Predefined Probe dialog box.

| Create Probe 👻                                                                                                    |                                                                                                    |
|----------------------------------------------------------------------------------------------------|----------------------------------------------------------------------------------------------------|
| 🗋 New Probe                                                                                                    |                                                                                                    |
| Instantiate Predefined Probe                                                                                                    | e                                                                                                    |
| 1 Import Probes                                                                                                    |                                                                                                    |
| Instantiate Predefined Probe                                                                                                    |                                                                                                    |
| Predefined Probe*  EVPN Host Flapping  EVPN Host Flapping  EVPN VXLAN Type-3 Route Validation  EVPN VXLAN Type-5 Route Validation  External Routes  Hot/Cold Interface Counters (Fabric Interfaces)  Hot/Cold Interface Counters (Specific Interfaces)  If MAC address is suppressed for more than or equal to percentage of Anomaly Time Window, an anomaly will be raised.  Collection period | On every leaf probe monitors MAC addresses that are being<br>learned alternately from local and VTEP interfaces more often than<br>it is allowed by constraints configured in the system. |
| 2 Minutes Controls how often flapping MAC addresses will be collected on devices.                                                                                                    |                                                                                                    |
| <ul> <li>Enable flapping hosts history</li> <li>If enabled, probe will keep history of which leaf suppresses flapping MAC addresses and which specific addresses were suppressed.</li> <li>History retention period</li> </ul>                                                                                                    |                                                                                                    |
| 7 Days                                                                                                    |                                                                                                    |
|                                                                                                    | Create Another? Create                                                                                                    |

For detailed information about probes, see Predefined Probes (Analytics) in the Juniper Apstra User Guide.

# Custom Probes

If you have a monitoring use case not addressed by any of the default or predefined probes, you must create a new custom probe in the Apstra GUI.

| Dashboards        | 谷 Anomalies | 00 Widgets     | Probes            | Reports             |
|-------------------|-------------|----------------|-------------------|---------------------|
| Probes  • New Pro | be          |                |                   |                     |
| Name *            |             |                |                   |                     |
| My Probe          |             |                |                   |                     |
| Description       |             |                |                   |                     |
|                   |             |                |                   |                     |
|                   | •           | Start creation | of a new probe by | adding a processor. |
| + Add             | Processor   | 1. Impo        | ort Probe         |                     |
|                   |             |                |                   |                     |

For the probe to be functional, you'll need add at least one processor. A processor adds data to your probe from one of the existing telemetry services. A pipeline starts when the processor(s) injects the raw data into the pipeline. The raw data is then sent to the analytics processor. Analytic processors are also referred to as *source processors*.

Here is an example of a source processor, whose processor type is Interface Counters:

| Processor Type *                                                                                                    |                                                                                                    | Interface                                                                                                    | Counters Processor.                         |  |  |  |
|----------------------------------------------------------------------------------------------------|----------------------------------------------------------------------------------------------------|----------------------------------------------------------------------------------------------------|---------------------------------------------|--|--|--|
| Interface Counters                                                                                                    | •                                                                                                    | Selects interfaces according to the configuration and outputs counter stats of the specified types (e.g. 'tx_bytes').<br>Has no inputs. |                                             |  |  |  |
| Processor Name *                                                                                                    |                                                                                                    |                                                                                                    |                                             |  |  |  |
| Interface Counters                                                                                                    |                                                                                                    |                                                                                                    |                                             |  |  |  |
| Output Stage Name: out *                                                                                                    |                                                                                                    |                                                                                                    |                                             |  |  |  |
| Interface Counters                                                                                                    |                                                                                                    |                                                                                                    |                                             |  |  |  |
|                                                                                                    |                                                                                                    |                                                                                                    |                                             |  |  |  |
|                                                                                                    |                                                                                                    |                                                                                                    | Add                                         |  |  |  |
|                                                                                                    |                                                                                                    |                                                                                                    |                                             |  |  |  |
| obes > My Probe Operational                                                                                                    | No anomalies                                                                                                    | admin a fe                                                                                                    | w seconds ago Enabled 💌 🔵                   |  |  |  |
| obes > My Probe Operational                                                                                                    | No anomalies                                                                                                    | admin a fer                                                                                                    | w seconds ago Enabled ON                    |  |  |  |
| obes > My Probe Operational                                                                                                    | No anomalies                                                                                                    | admin a fee                                                                                                    | w seconds ago Enabled ON                    |  |  |  |
| obes > My Probe       Operational         Gearch stages       Interface Counters                                                     | No anomalies                                                                                                    | admin a fer                                                                                                    | w seconds ago Enabled I                     |  |  |  |
| obes > My Probe       Operational         Gearch stages       Interface Counters         Interface Counters       Interface Counters | <ul> <li>No anomalies</li> <li>Stage: Interfact</li> <li>Query: All</li> <li>System ID<sup>®</sup> \$</li> </ul>                                                                                                    | admin a fee<br>ce Counte<br>Interface<br>⊕ ≎                                                                                            | v seconds ago Enabled I                     |  |  |  |
| obes > My Probe       Operational         Gearch stages       Interface Counters         Interface Counters       Interface Counters | <ul> <li>No anomalies</li> <li>Stage: Interfact</li> <li>▶ Query: All</li> <li>System ID♥ ÷</li> <li>5254001BFC0D</li> </ul>                                                                                                    | admin a fer<br>ce Counte<br>Interface<br>$\Theta$ $\Rightarrow$                                                                         | v seconds ago Enabled I                     |  |  |  |
| obes > My Probe       Operational         Gearch stages       Interface Counters         Interface Counters       Interface Counters | <ul> <li>No anomalies</li> <li>Stage: Interfact</li> <li>Query: All</li> <li>System ID® ÷</li> <li>5254001BFC0D<br/>spine2</li> <li>Spine</li> </ul>                                                                                                    | admin a fer<br>ce Counte<br>Interface<br>@ \$<br>ge-0/0/0                                                                               | v seconds ago Enabled I                     |  |  |  |
| obes > My Probe       Operational         iearch stages       Interface Counters         Interface Counters       Interface Counters | <ul> <li>No anomalies</li> <li>Stage: Interfact</li> <li>Query: All</li> <li>System ID® ‡</li> <li>5254001BFC0D<br/>spine2</li> <li>Spine</li> <li>5254001BFC0D</li> </ul>                                                                                 | admin a fer<br>ce Counte<br>Interface                                                                                                   | v seconds ago Enabled  CM  Crs  Value®    1 |  |  |  |
| earch stages                                                                                                    | <ul> <li>No anomalies</li> <li>Stage: Interfact</li> <li> <ul> <li>Query: All</li> <li>System ID<sup>●</sup> ÷</li> <li>5254001BFC0D</li> <li>spine</li> <li>5254001BFC0D</li> <li>spine</li> <li>5254001BFC0D</li> <li>spine</li> </ul> </li> </ul>       | admin a fer<br>ce Counter<br>Interface<br>@ \$<br>ge-0/0/0<br>ge-0/0/1                                                                  | v seconds ago Enabled I                     |  |  |  |
| earch stages  Interface Counters  terface Counters                                                                                   | <ul> <li>No anomalies</li> <li>Stage: Interfact</li> <li> <ul> <li>Query: All</li> <li>System ID♥ ‡</li> <li>S254001BFC0D</li> <li>spine2</li> <li>spine</li> <li>S254001BFC0D</li> <li>spine2</li> <li>Spine</li> <li>S254001BFC0D</li> </ul> </li> </ul> | admin a fer<br>ce Counter<br>e counter<br>ge-0/0/0<br>ge-0/0/1                                                                          | v seconds ago Enabled I                     |  |  |  |

# What If Apstra Doesn't Collect the Data You're Looking For?

If Apstra didn't collect the data you want to monitor, we recommend that you use Apstra's *Custom Telemetry Collection* feature. To learn about this feature, proceed to the next section "Custom Telemetry Collection Overview" on page 9.

# **Custom Telemetry Collection Overview**

#### IN THIS SECTION

Example Use Cases | 9

Juniper Apstra Custom Telemetry Collection is a new feature introduced in Apstra 4.2.0. You can now define new telemetry services for monitoring data for Apstra to analyze. You can also tailor analytics on your data based on your specific business needs.

Previously, adding a telemetry service to collect new data involved substantial development work that required advanced programming and familiarity with the IBA software development kit (SDK).

With the custom telemetry collection, you can do the following:

- Run the Junos CLI show commands that provides you with the data you want analyzed.
- Identify the specific key and value to extract from the show command based on its XML output.
- Create a telemetry collector definition.
- Create an IBA probe that utilizes the data from the telemetry collector.

### **Example Use Cases**

Here are some examples of what you can do with the custom telemetry collection:

- Monitor various counters (firewall filter match count, IRB interface statistics, and so forth).
- Monitor device health (line card status or other environmental statuses).
- Monitor protocol status or features enabled with configlets (BFD, MACsec, QoS, multicast, OSPF, RPM and so forth).

In the following sections, we'll walk you through the end-to-end workflow of creating your own custom telemetry service. In this walkthrough, we'll monitor BFD sessions as an example.

Let's go!

# **Creating a Custom Telemetry Collector**

#### SUMMARY

This topic describes the steps required to create a custom telemetry collector.

#### IN THIS SECTION

- Execute the CLI Command | **10**
- Identify the Key and Value of Interest from the CLI Output | 13
- Create a Service Schema | 14
- Create a Collector | 15
- Validate That the Collector Is Working | 19

In this topic, we'll walk you through creating your own custom telemetry service using BFD. In our example, the telemetry service collects the state of the BFD sessions that you just configured. Our goal is to alert operations that a BFD session is down.

### **Execute the CLI Command**

Starting in Apstra version 4.2.0, you can run CLI show commands for Junos devices directly from the Apstra GUI. Although you can run the show commands without opening a CLI session, its primary purpose is to help you create your own custom telemetry collectors.

You can execute CLI commands from within a staged or active blueprint (shown in our example), or from the **Devices > Managed Devices** page.

To execute the CLI command:

From your deployed blueprint, select Analytics > Staged Physical Topology (or Staged > Physical > Nodes), then select your Juniper device node.

| Dashboard                             | Staged 🗧 🖶 Unc   | ommitted ((B)) Active       | Time Voyager                   |                         |
|---------------------------------------|------------------|-----------------------------|--------------------------------|-------------------------|
| Ø Search                              |                  |                             | ۹                              |                         |
| Physical 2- Virtual O Policies        | ♥ DCI 	☐ Catalog | ks 🚦 Connectivity Templates | Ø<br>♥<br>Ø<br>Fabric Settings |                         |
| Nodes: All                            |                  | Links: All                  |                                |                         |
| Topology Nodes Links Interfaces Racks | Pods             | Layer Uncommit              | ted Changes                    | ×                       |
| • 2D 3b 3                             |                  |                             |                                | Has Uncommitted Changes |
| Selected Rack Selected Node           |                  |                             |                                | Topology Labe           |
| All - All                             | •                |                             |                                | Name *                  |
| Expand Nodes? Show Links?             | spine1           | rtr_leaf1_leaf2<br>spine2   |                                |                         |
|                                       | rack1-server1    | switch3.convort             | 4                              |                         |
|                                       | switch1-server1  |                             |                                |                         |
|                                       | switch2-server1  |                             |                                |                         |

2. In the Selection section that appears in the right panel, on the Device tab, click Execute CLI Command.

| Nodes: All            |                     |          |                      | <ul> <li>Links: All</li> </ul>          |          |                 |      |                | Selection Build         |                 |
|-----------------------|---------------------|----------|----------------------|-----------------------------------------|----------|-----------------|------|----------------|-------------------------|-----------------|
| ology Nodes Links     | Interfaces Racks Pe | ods      |                      |                                         |          |                 |      |                | leaf3 C<br>Role: Leaf   |                 |
| 9 9 3D                |                     |          |                      |                                         |          |                 |      |                | Device Properties       | Tags Virtual    |
| d Rack                | Selected Node       |          |                      |                                         |          |                 |      | Topology Label |                         |                 |
| single_001 ×          | leaf3 (Leaf)        | ×        |                      |                                         |          |                 | Name |                | Deploy Mode             |                 |
|                       |                     |          |                      |                                         |          |                 |      |                | deploy                  | B,              |
| phons Unks Interfaces |                     |          |                      |                                         |          |                 |      |                | <ul> <li>S/N</li> </ul> |                 |
|                       |                     |          | C Charles and Dester |                                         |          |                 |      |                | \$25400E523DD           | 0 B,            |
|                       |                     |          | Show Unused Ports    | _                                       | Show     | All Neighbors * |      | 1              | Device Infe             |                 |
|                       | leaf3               | ge-0/0/0 |                      |                                         | pe-0/0/2 | spine1          |      |                | Device Into             |                 |
|                       |                     | ge0/0/2  |                      | ••••••••••••••••••••••••••••••••••••••• | µ+0/0/2  | spine2          |      |                | Execute CLI Comm        | nand            |
|                       |                     |          |                      | *******                                 | nia -    | witch3-server1  |      |                | Management IP           | 10.28.109.15    |
|                       |                     |          |                      |                                         |          |                 |      |                | 05                      | Junos 22.2R3.15 |
|                       |                     |          |                      |                                         |          |                 |      |                | Operation Mode          | FULL CONTROL    |
|                       |                     |          |                      |                                         |          |                 |      | i i            | Hostname                |                 |
|                       |                     |          |                      |                                         |          |                 |      | 33             |                         |                 |

In the dialog box that opens, select how you want to view the results: Text Mode, XML Mode, or JSON mode. Below are examples of **Text Mode** and **XML Mode**.

| Accepts "Show" commands only                                                                                                    |                                              |
|----------------------------------------------------------------------------------------------------|----------------------------------------------|
| Supports auto-completion of arguments*.                                                                                                    |                                              |
| Execute CLI Command Most piping command supported, so you can filter th                                                                                                    | e command's output through expressions. 2    |
| S/N: 22540011DEFF Management P: 10.28.126.13 Hostname: leaf1 show route summary   match * RIB   FIB   VRF* Highwater Mark (All time / Time averaged watermark) RIB unique destination routes: 665 at 2023-05-22 11:13:17 / 870 FIB routes : 1063 at 2023-05-22 11:13:17 / 870 FIB routes : 67 at 2023-05-22 10:34:13 VRF type routing instances : 4 at 2023-05-22 10:34:13 | Supports executing the command also in XML 3 |

**NOTE**: The CLI supports only Junos show commands. You cannot run commands that affect the device state, such as request system reboot. For information about the various show commands, see the CLI User Guide for Junos OS.

Now, run the same show command (show route summary), but select XML Mode this time.

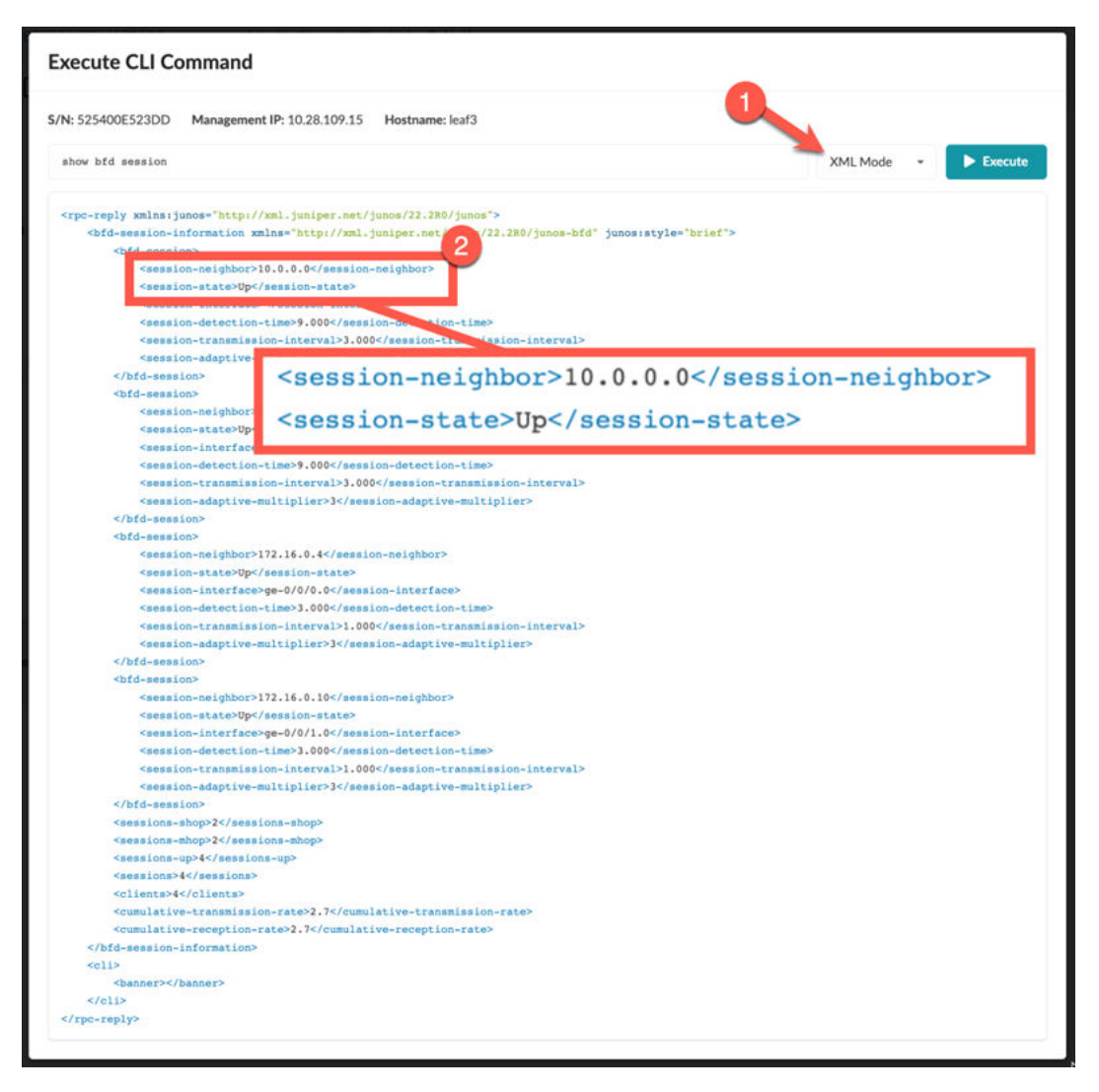

In the XML output, the XML path (BFD session) information is highlighted. This session information is what we'll use to create our telemetry collection service.

### Identify the Key and Value of Interest from the CLI Output

This example shows you how to use the CLI show command to view the neighbor addresses and state information (**Up** or **Down**) for your BFD session.

- 1. Enter the CLI show command (in this example, show bfd session).
- 2. Click Execute to view the BFD session information.

| xecute CLI Com     | mand               |                   |            |          |            |    |                  |       |
|--------------------|--------------------|-------------------|------------|----------|------------|----|------------------|-------|
| N: 525400E523DD    | anagement IP: 10.2 | 28.109.15 Hostna  | ame: leaf3 |          |            |    | 2                |       |
| show bfd session   |                    |                   |            |          |            |    | Text Mode 🔹 🕨 Ex | ecute |
|                    |                    |                   | Detect     | Transmit |            | -3 |                  |       |
| Address            | State              | Interface         | Time       | Interval | Multiplier |    |                  |       |
| 10.0.0.0           | Up                 |                   | 9.000      | 3.000    | 3          |    |                  |       |
| 10.0.0.1           | Up                 |                   | 9.000      | 3.000    | 3          |    |                  |       |
| 172.16.0.4         | Up                 | ge-0/0/0.0        | 3.000      | 1.000    |            |    |                  |       |
| 172.16.0.10        | Up                 | ge-0/0/1.0        | 3.000      | 1.000    |            |    |                  |       |
| 4 sessions, 4 clie | nts                |                   |            |          |            |    |                  |       |
| Cumulative transmi | t rate 2.7 pps     | , cumulative real | ceive rate | 2.7 pps  |            |    |                  |       |
|                    |                    |                   |            |          |            |    |                  |       |
|                    |                    |                   |            |          |            |    |                  |       |
|                    |                    |                   |            |          |            |    |                  |       |
|                    |                    |                   |            |          |            |    |                  |       |
|                    |                    |                   |            |          |            |    |                  |       |
|                    |                    |                   |            |          |            |    |                  |       |

# Create a Service Schema

To create a custom service collector, you first need to create a service schema to define how you want your data to be structured and stored.

**NOTE**: A single telemetry service schema can have multiple collectors associated with it.

1. From the left navigation menu, navigate to **Devices > Service Registry**, then click the **Create Service** Schema.

| Anioer Anstra**       | ☆ 🏶 + D                      | evices + Service Regi | stry                   |             |                         |                  |         |
|-----------------------|------------------------------|-----------------------|------------------------|-------------|-------------------------|------------------|---------|
| Blueprints            | P                            |                       |                        |             | O Create Service Schema | 🛓 Import Service | Schemas |
| Devices               | Devices                      | ltin? = no            |                        | 3           |                         |                  |         |
| Design                | Managed Devices              |                       |                        |             |                         | Page Size:       | 25 •    |
| Resources             | Services<br>Service Registry | . 2                   | Storage Schema Path \$ | Description |                         | Builtin? \$      | Actions |
| ي<br>External Systems | Collectors                   |                       |                        | NO ACTO     |                         |                  |         |
| Platform              | Agent Profiles               |                       |                        |             |                         |                  |         |
| ☆<br>Favorites        | OS Images                    |                       |                        |             |                         |                  |         |
| 700201040             |                              |                       |                        |             |                         |                  |         |

**2.** In the dialog box that opens, define your schema. The schema determines how you want the collector output to be structured.

#### Execute CLI Command

| stow bid seesion                                                                                                    | Text Mode - Execute |              |
|----------------------------------------------------------------------------------------------------|---------------------|--------------|
| Address         State         Interface         Detect         Transmit           132.164.0.1         Down         mac/2/4/4.0         Outom         mac/2/4/4.0           132.164.0.1         Down         mac/2/4/4.0         Outom         mac/2/4/4.0           132.164.0.1         Down         mac/2/4/4.0         Outom         mac/2/4/4.0           132.164.0.3         Down         mac/2/4/4.0         Outom         3           133.164.0.5         Down         mac/2/4/4.0         Outom         3           133.164.0.5         Down         mac/2/4/4.0         Outom         3           133.164.0.5         Down         mac/2/4/4.0         Down         3 |                     |              |
| I want this as the Service's value                                                                                                    | Edit Service Schema |              |
| I want this as the Service's key                                                                                                    | Name                | Value Type * |
|                                                                                                    | BFD_Status          | string       |
|                                                                                                    | Description         | 2            |
|                                                                                                    | Telemetry Keys      |              |
|                                                                                                    | Key #1'<br>neighbor |              |
|                                                                                                    | the Add Kon         |              |

#### 3. Map the Telemetry Keys and Value Type.

The telemetry key and value type is collection of *key-value pairs* in Apstra and are defined as follows:

- Telemetry key: String that identifies the interface name.
- Value type: Piece of data that the probe executes against. The value type is usually a string (text), but could also be an integer (whole number).

As shown in our example in Step 2, we defined the **Telemetry key** as *neighbor* and the **Value Type** as *string*.

4. Click Update to finish creating your schema.

### **Create a Collector**

So far, you defined the data to want to collect and how the data will be organized and structured. Our final step is to create a collector.

NOTE: A single telemetry service schema can have multiple collectors associated with it.

To create a collector:

1. From the left navigation pane, navigate to **Devices > Collectors > Create Collector**.

|                              | 🟠 🇌 🕈 Device                 | S > Collectors |           |               |            |         |            |          |      |
|------------------------------|------------------------------|----------------|-----------|---------------|------------|---------|------------|----------|------|
| Anniper Apstra <sup>14</sup> | Devices                      |                |           |               |            | 3       | Create     | Collecto | or - |
| Design                       | Managed Devices<br>Telemetry |                |           |               |            |         | Page Size: | 25       | •    |
| Resources                    | Services                     | 2              | OS Type ¢ | OS Version \$ | OS Variant | Model ¢ | Actions    |          |      |
| Coternal Systems             | Collectors                   |                |           | Noitems       |            |         |            |          |      |
| Platform                     | Agent Profiles<br>Packages   |                |           |               |            |         |            |          |      |
| ☆<br>Favorites               | OS Images<br>ZTP Status      |                |           |               |            |         |            |          |      |
|                              | Devices<br>Services          |                |           |               |            |         |            |          |      |
|                              | Device Profiles              |                |           |               |            |         |            |          |      |

2. Select the existing service schema (BFD) you created in "Create a Service Schema" on page 14, the click Next.

| Create Telemetr         | y Collector   |         |                             | × |
|-------------------------|---------------|---------|-----------------------------|---|
| Service                 | Platform Comm | and     | Mapping                     |   |
| Select existing service | BFD ×         | 1<br>or | Create a new service schema |   |
|                         |               |         |                             |   |
|                         |               |         |                             |   |
|                         |               |         | 2                           |   |
|                         |               |         | Nex                         | t |

**3.** Select the platform (OS, OS Variant, OS version, and Model) and devices to target for your telemetry collection. Defining a mix of these inputs enables you to be very broad or very granular. For example, you might have a use case where you want to apply telemetry just on the border leaf devices.

| Create Telemetry Collector |                 |               |            |           |                 | ×                 |
|----------------------------|-----------------|---------------|------------|-----------|-----------------|-------------------|
| Service Platform Com       | mand Mapping    |               |            |           |                 |                   |
| os <sup>@</sup> ⁺          | Target Devices  |               |            |           |                 |                   |
| junos 👻                    | 6               |               |            |           |                 | 1-5 of 5 🤍 🔿      |
| OS Variant <sup>®</sup>    | Management IP 💲 | Device Key \$ | Hostname 🕏 | Vendor \$ | OS \$           | Hardware Model \$ |
| junos 🛪 🗙 🗙                | 10.28.109.11    | 525400E9FBCF  | spine1     | Juniper   | Junos 22.2R3.15 | VIRTUAL-EX9214    |
| OS Version®                | 10.28.109.12    | 5254008BC60E  | spine2     | Juniper   | Junos 22.2R3.15 | VIRTUAL-EX9214    |
| 22.2-2                     | 10.28.109.13    | 525400E542CF  | leaf1      | Juniper   | Junos 22.2R3.15 | VIRTUAL-EX9214    |
| 3 22.212                   | 10.28.109.14    | 525400BF80E5  | leaf2      | Juniper   | Junos 22.2R3.15 | VIRTUAL-EX9214    |
| Model®                     | 10.28.109.15    | 525400E523DD  | leaf3      | Juniper   | Junos 22.2R3.15 | VIRTUAL-EX9214    |
| A                          |                 |               |            |           |                 |                   |
|                            |                 |               |            |           | Pre             | Next              |
|                            |                 |               |            |           | Pie             | Next              |

#### a. Select the OS type , either junos or junos-evo.

For more information on Junos-evo (also known as Junos OS Evolved) see the Junos OS Evolved documentation.

**NOTE**: If you do not define a Junos-evo collector for Junos-evo devices, the collector uses the corresponding Junos definition. This means, if you use the same command between Junos and Junos-evo, you can create a single Junos collector definition for that service. If the command resides only on Junos-evo, you'll want to create a single collector definition for Junos-evo.

- b. Select the OS Variant the device belongs to and determine the CLI schema for a given device.
- c. Select the **minimum OS Version** the device must run for the collector to execute. If multiple collector definitions, with different OS versions exist for the same service, the collector automatically chooses the one closest to the version the device is running.
- d. (Optional) Specify a Model or a regular expression to filter based on a device model or series.
   The table shows a list of target devices currently managed in Apstra and matches the applied combination of filters.
- e. Click Next.
- **4.** Execute the CLI command.

Use the show command to gather the data you want to collect from the device (in this example, show bfd session).

| Create Telemetry Collector                        | ×                                                                                                    |
|---------------------------------------------------|----------------------------------------------------------------------------------------------------|
| Service Platform Command Mapping                  |                                                                                                    |
| Browse above bid session                          | Q Execute - Output as Text -                                                                                                    |
| get-bfd-session-information Show all BFD sessions | 10.28.109.12         Detect         Transmit           10.28.109.13         Up         Time         Interval           10.28.109.13         Up         9.000         3.000         3                                                                                                    |
| CLI Command show bid session p                    | Up         9.000         3.000         3           10.28.109.14         Up         9.000         3.000         3           10.28.109.15         Up         9e-0/0/0.0         3.000         1.000         3           10.28.109.15         Up         9e-0/0/1.0         3.000         1.000         3 |
| Command Arguments     Output Fields               | 6 sessions, 6 clients<br>Cumulative transmit rate 4.0 pps, cumulative receive rate 4.0 pps                                                                                                    |
|                                                   |                                                                                                    |
|                                                   |                                                                                                    |
|                                                   |                                                                                                    |
|                                                   |                                                                                                    |
|                                                   | Previous Next                                                                                                    |

5. Map the Keys and Value.

So far, we've defined the service schema, the target platforms, and the CLI command the custom telemetry collector will execute. Next, we'll map the key(s) and value type you defined in your schema earlier.

a. To map the keys, click **Expand All** to search for the RPC value you want to map.

| Create Telemetry Collector                       | ×                                          |
|--------------------------------------------------|--------------------------------------------|
| Service 🖌 Platform 🖌 Command Mapping             |                                            |
| Mapping View: O Default O Advanced               | Command: show bit session     Check Schema |
| session-neighbor Count Al Colleger Al Mapping    | Sample Value                               |
| E bfd-session<br>session-neighbor® Add Mapping - |                                            |
| Map to Key 'neighbour'                           | Value source: Field O Static               |
|                                                  |                                            |
|                                                  |                                            |
|                                                  |                                            |
|                                                  | Previous Submit                            |

- b. Click Add Mapping.
- c. Assign session-neighbor to the key (in this example, neighbor).

d. To map the value, select **Field** as the **Value source**. In our example, we populated the value based on the dynamic session-state field returned by the CLI command.

| Mapping View: Default     Advanced     Filter     All fields   Command: show bifd session     Session-state      General All fields    Command: show bifd session   Command: show bifd session     Command: show bifd session     Command: show bifd session     Command: show bifd session     Command: show bifd session     Session-state     Add Mapping:     Map to Value     Map to Value     Duble relaxed schema validation     Value source: <a href="mailto:field">field</a> State                                                                                                    | Create Telemetry Collector                  |             |                           |                            | ×              |
|----------------------------------------------------------------------------------------------------|---------------------------------------------|-------------|---------------------------|----------------------------|----------------|
| Mapping View: Default Advanced Filter: All fields Command: show bifd session Check Schema -   session-state    Image: State of the relaxed schema validation    That relaxed schema validation    Image: State of the relaxed schema validation    Image: State of the relaxed schema validation    The relaxed schema validation    Image: State of the relaxed schema validation    The relaxed schema validation                                                                                                    | V Service V Platform V Command              | Apping      |                           |                            |                |
| Sension-state     Cotigere Al     Mapping     Sample Value       bidf-session     Add Mapping     Add Mapping     Add Mapping       session-state     Add Mapping     Add Mapping     Add Mapping       Session-state     Add Mapping     Add Mapping     Add Mapping       Session-state     Add Mapping     Add Mapping     Add Mapping       Session-state     Add Mapping     Add Mapping     Add Mapping       Session-state     Add Mapping     Add Mapping     Add Mapping       Session-state     Add Mapping     Add Mapping     Add Mapping       Session-state     Add Mapping     Add Mapping     Add Mapping       Session-state     Add Mapping     Add Mapping     Add Mapping       Session-state     Add Mapping     Add Mapping     Add Mapping       Session-state     Add Mapping     Add Mapping     Add Mapping       Enable relaxed schema validation     Value source:     Field     State | Vapping View: O Default Advanced Filter: Al | fields *    | Command: show bfd session |                            | Check Schema 🔹 |
| E bifd-session<br>session-state®<br>Add Mapping<br>Map to Value<br>Map to Key heighbour<br>Enable relaxed schema validation®<br>Enable relaxed schema validation®                                                                                                    | session-state Expand AE Collapse AE         | Mapping     | Sample Value              |                            |                |
| session-state  Add Mapping Map to Value Map to Value Map to Key 'neighbour'  Enable relaxed schema validation Value source:  Field Static                                                                                                    | bfd-session                                 |             |                           |                            | 1              |
| Enable relaxed schema validation <sup>6</sup> Value source: Field Static                                                                                                    | session-state <sup>®</sup>                  | Add Mapping |                           |                            |                |
|                                                                                                    | Enable relaxed schema validation            |             |                           | Value source: Field Static |                |
|                                                                                                    |                                             |             |                           |                            |                |
|                                                                                                    |                                             |             |                           |                            |                |
|                                                                                                    |                                             |             |                           |                            |                |

- e. Search for the session-state field, then click Add Mapping.
- f. Assign session-state to map the value, then click Submit.

# Validate That the Collector Is Working

Finally, in **Advanced** view, validate that the collector is working. Verify that the query and test results match your expected results.

| Mapping View: Default   Output Advance                                                                                                    |              | •     |                           | Platform V Command Mapping                              | Create Telemetry Co    |
|----------------------------------------------------------------------------------------------------|--------------|-------|---------------------------|---------------------------------------------------------|------------------------|
| Part     Paper       neighbour     /brid-session-information/bid-session/session-seighbor     x       value     /brid-session-information/bid-session/session-seighbor     x       * Add Accessor     x     x       * Add Accessor     x     x       Name     Data Expression     y       neighbour     neighbour     y       neighbour     neighbour     y                                                                                                    | Test Query + | a a   | Command: show bfd session | Advanced     Expression Reference                       | Apping View: O Default |
| Name     Path     Value       neighbour     /bt/d-session-information/bt/d-session/session-state     image: the session information/bt/d-session/session-state     image: the session information/session/session-session information/session/session-session information/session-session information/session-session information/session-session-session information/session-session-sessio                                                                                                    | 10.28.109.12 |       | Query Results             |                                                         | Jata Accessors         |
| neighbour       /bfd-session-information/bfd-session/session-seighbor       ×       *         value       /bfd-session-information/bfd-session/session-seighbor       ×       * <ul> <li>/bfd-session-information/bfd-session/session-seighbor</li> <li>×</li> <li>*</li> <li>Add Accessor</li> <li>/bita Expression</li> <li>neighbour</li> <li>neighbour</li> <li>neighbour</li> <li>neighbour</li> <li>neighbour</li> <li>neighbour</li> <li>neighbour</li> <li>neighbour</li> <li>neighbour</li> <li>neighbour</li> </ul> <ul> <li>Adue Expression</li> </ul> <ul> <li>Adue Expression</li> </ul> <ul> <li>Name</li> <li>Data Expression</li> <li>Name</li> <li>Name</li></ul>                                                                                                    | 10.28.109.13 | Value | eighbour                  | Path                                                    | Name                   |
| value         /bt/d-session-information/bt/d-session/session-state         I           Add Accessor         I         0.0.0.3         Up           Add Accessor         I         1/2.16.0.1         Up           Name         Data Expression         Up         1/2.16.0.3         Up           neighbour         neighbour         Up         1/2.16.0.3         Up                                                                                                    | 10.28.109.14 | Up    | 10.0.2                    | /bfd-session-information/bfd-session/session-neighbor × | neighbour              |
| value         /bfd-session-information/bfd-session/session/ses | 10.28.109.15 | Up    | 10.0.0.3                  |                                                         |                        |
| ▲ Add Accessor         172.16.01         Up           Keys         172.16.03         Up           Name         Data Expression         Up           neighbour         neighbour         neighbour                                                                                                    |              | Up    | 10.0.0.4                  | /bfd-session-information/bfd-session/session-state X    | value                  |
| Keys         172.16.0.3         Up           Name         Data Expression         Up           neighbour         neighbour         Up                                                                                                    |              | Up    | 172.16.0.1                |                                                         | + Add Accessor         |
| Name     Data Expression       neighbour     neighbour       Alue Expression                                                                                                    |              | Up    | 172.16.0.3                |                                                         | Kevs                   |
| Name     Data Expression       neighbour     neighbour                                                                                                    |              | Up    | 172.16.0.5                |                                                         |                        |
| neighbour neighbour Alue Expression                                                                                                    |              |       |                           | Data Expression                                         | Name                   |
| Value Expression                                                                                                    |              |       |                           | neighbour                                               | neighbour              |
|                                                                                                    |              |       |                           |                                                         | Value Expression       |
| - she                                                                                                    | Q            | 5     |                           |                                                         | unhus                  |
| Yanje                                                                                                    |              |       |                           |                                                         | value                  |

Congratulations! You successfully created a collector.

**NOTE**: When you define the integer (number) values for a collector, you might need to enter a value expression for the collector to function. This is because Junos occasionally reports number data as a string. Before the collector can be processed, you must perform a conversion from *string* to *integer* on the Apstra side.

To define the integer (number) values for a collector, enter **int(value)** into the **Value Expression** field and click **Submit**.

| fapping View: 🕓 Defau                                        | Advanced ? Expression Reference                  |   |  |
|--------------------------------------------------------------|--------------------------------------------------|---|--|
| Data Accessors                                               |                                                  |   |  |
| Name                                                         | Path                                             |   |  |
| table                                                        | /route-information/route-table/table-name        | × |  |
| value                                                        | /route-information/route-table/total-route-count | × |  |
| T //00//c0030/                                               |                                                  |   |  |
| Keys<br>Name                                                 | Data Expression                                  |   |  |
| Keys<br>Name<br>table                                        | Data Expression                                  |   |  |
| Keys<br>Name<br>table                                        | Data Expression                                  |   |  |
| Keys Name table Value Expression int(value)                  | Data Expression                                  |   |  |
| Ceys Name table falue Expression int(value) liter Expression | Data Expression                                  |   |  |

# Using Custom Telemetry Data in an IBA Probe

#### SUMMARY

This topic describes how to create an IBA probe and detect and store any anomalies in a historical database for reference.

#### IN THIS SECTION

- Create a Probe | 22
- Customize a Probe | 26
- Performing Analytics | 27
- Raising Anomalies and Storing Historical Data | 29

So far in our walkthrough, we've created a custom telemetry collector service that defines the data you want to collect from your devices. Now let's ingest this data into IBA probes in your blueprint so that Apstra can visualize and analyze the data.

### Create a Probe

First, we'll create a new probe in your deployed blueprint so that Apstra can ingest data from your custom telemetry collector. In this example, we'll focus on a minimal set of configurations for the simple use case of visualizing BFD session data and generating anomalies (alerts) when sessions are down.

**NOTE**: Data Center and Freeform blueprints support IBA probes with the Custom Telemetry Collection.

1. From your blueprint, navigate to Analytics > Probes, and then click Create Probe > New Probe.

| Dashboard                      | <ul> <li>Analyt</li> </ul> | ics       | Staged  | Uncommitted | (四) Active | Time Voyager     |
|--------------------------------|----------------------------|-----------|---------|-------------|------------|------------------|
| Dashboards                     | 🏠 Anomalies                | 0 Widgets | (Probes | Reports     |            |                  |
|                                |                            |           |         | 2           |            | ◆ Create Probe → |
| <ul> <li>Query: All</li> </ul> |                            |           |         |             |            | 1-12 of 12 < >   |

2. Enter a name and (optional) description (in this example, **BFD-Example-Probe**), then click **Add Processor**.

| Dashboard     Analytics     Staged                                     | O<br>☐ Uncommitted ((ੴ) Active ⑦ Time Voyager                                                                                  |
|------------------------------------------------------------------------|----------------------------------------------------------------------------------------------------|
| Dashboards      ☆ Anomalies     Dashboards     ☆ Anomalies     Widgets | Reports                                                                                                    |
| Probes + New Probe                                                     |                                                                                                    |
| Name 1<br>BED: Evample: Probe                                          | Tags                                                                                                    |
| Description                                                            | Enabled                                                                                                    |
| Start creation of a new probe by adding                                | Disabled probes don't produce data and don't raise anomalies.<br>a processor. Alternatively, you can import a probe from JSON. |

**3.** Select a processor type. For our example, we selected the **Extensible Service Data Collector** processor.

| Add Processor                                                                  |                                                                                                    |
|--------------------------------------------------------------------------------|----------------------------------------------------------------------------------------------------|
| Processor Type * Extensible Service Data Collector Processor Name * BFD Status | Extensible Service Data Collector Processor.<br>Collects data supplied by a custom service, that is not one of 'lldp',<br>'bgp', or 'interface'.<br>This processor has no inputs. |
| Output Stage Name: out *<br>BFD Status                                         | 2<br>Add                                                                                                    |

- **4.** Click **Add** to add the processor to the probe. See the Juniper Apstra User Guide for information about the different processors.
- 5. Click **Create** to create the probe and return to the table view.
- To the right of the Graph Query field click the Select a predefined graph query button, then select
   DC All managed devices (any role) from the Predefined Query drop-down.

This query determines the scope within the blueprint in which the telemetry collection is executed. This means if a device in your blueprint is not matched by the graph query, the telemetry collection service will not start for that device.

| Update Graph Query                                                                                                    |                                                                                                    |
|----------------------------------------------------------------------------------------------------|----------------------------------------------------------------------------------------------------|
| Once selected, a pre-defined query is not kept synchronized, any<br>change to the query is not automatically reflected here<br>Predefined Query*<br>DC - All managed devices (any role) | <pre>match(     node('system', name='system', deploy_mode='deploy',     role=is_in(['leaf', 'access', 'spine',     'superspine'])) ) 2 Update</pre> |

The graph query specifically matches all system nodes in the graph database of your blueprint. Each managed device, such as a leaf switch or spine switch, shows as a system node in the graph.

In the **Predefined Query** we selected above, the query matches all nodes of the type system, which in deploy mode has a role of leaf, access, spine, or superspine.

7. Click **Update** to return to the table view.

| Properties                                                                                                    |                                                                                                    |                                                                      |                                     |                    |      |
|----------------------------------------------------------------------------------------------------|----------------------------------------------------------------------------------------------------|----------------------------------------------------------------------|-------------------------------------|--------------------|------|
| Graph Query * 1                                                                                                    |                                                                                                    |                                                                      |                                     |                    |      |
| <pre>node('system', name)</pre>                                                                                                    | <pre>system;, role=is_in(['lea</pre>                                                                                                    | f', 'spine']))                                                       |                                     | Ē                  |      |
| + Add Graph Query                                                                                                    | <b>+</b>                                                                                                    |                                                                      |                                     |                    |      |
| One or more queries on the gra                                                                                                    | ph toget nodes to be monitored. Res                                                                                                    | ults from all queries are concatenated                               | and they must have the same         | named nodes as     | -    |
| ames used in properties.                                                                                                    |                                                                                                    |                                                                      |                                     |                    |      |
| Query Expansion                                                                                                    |                                                                                                    |                                                                      |                                     |                    |      |
| + Add Key                                                                                                    |                                                                                                    |                                                                      |                                     |                    |      |
| or every path, originally return                                                                                                    | ed by graph queries, passed to each g                                                                                                    | generator the latter one produces a set                              | of items and for each item it p     | roduces a new p    | bath |
| extended by a corresponding p                                                                                                    | ropert, name which value is set of a v                                                                                                    | alue of the produced item.                                           |                                     |                    |      |
| Query Group By                                                                                                    |                                                                                                    |                                                                      |                                     |                    |      |
|                                                                                                    |                                                                                                    |                                                                      |                                     |                    |      |
| ist of node and relationship na<br>processor properties directly. T                                                                                                    | mes used in the graph query to group<br>he rese could be referred to through t                                                                     | query results by. All the names from t<br>he "group items" variable. | this field (if specified) are acces | sible as variables | s in |
| Query Tag Filter                                                                                                    |                                                                                                    |                                                                      |                                     |                    |      |
| ag Filter Operation                                                                                                    | 0                                                                                                    |                                                                      |                                     |                    |      |
| and                                                                                                    | 1                                                                                                    |                                                                      |                                     |                    |      |
| Depending on this parameter g                                                                                                    | raph queries return results that satisfy                                                                                                    | y all tag filters for "and" and at least on                          | ly one of them for "or".            |                    |      |
| There are no tag filters                                                                                                    |                                                                                                    |                                                                      |                                     |                    |      |
| + Add Tag Filter                                                                                                    |                                                                                                    |                                                                      |                                     |                    |      |
| ilters named nodes in the gra                                                                                                    | h queries by assigned tags.                                                                                                    |                                                                      |                                     |                    |      |
| System ID                                                                                                    |                                                                                                    |                                                                      |                                     |                    |      |
| system system_id                                                                                                    |                                                                                                    |                                                                      |                                     |                    |      |
| expression mapping from grap                                                                                                    | query to a system_id, e.g. "system.sy                                                                                                    | stem_id" if "system" is a name in the g                              | raph query.                         |                    |      |
| Service name *                                                                                                    |                                                                                                    |                                                                      |                                     |                    |      |
| BFD                                                                                                    |                                                                                                    |                                                                      |                                     |                    | •    |
| Name of the custom collector :                                                                                                    | ervice.                                                                                                    |                                                                      |                                     |                    |      |
| Service interval                                                                                                    |                                                                                                    |                                                                      |                                     |                    |      |
| 2 Minutes                                                                                                    |                                                                                                    |                                                                      |                                     | •                  | >_   |
| elemetry collection interval. C                                                                                                    | an be an expression.                                                                                                    |                                                                      |                                     |                    |      |
| Service input                                                                                                    |                                                                                                    |                                                                      |                                     |                    |      |
|                                                                                                    |                                                                                                    |                                                                      |                                     |                    |      |
| Data to pass to telemetry colle                                                                                                    | tors, if any. Can be an expression.                                                                                                    |                                                                      |                                     |                    |      |
| -1                                                                                                    |                                                                                                    |                                                                      |                                     |                    |      |
| lumber of times the data colle                                                                                                    | ction is done.                                                                                                    |                                                                      |                                     |                    |      |
| Data Type • 4                                                                                                    |                                                                                                    |                                                                      |                                     |                    |      |
| Dynamic Text                                                                                                    |                                                                                                    |                                                                      |                                     |                    | *    |
| ype of values produced from a                                                                                                    | raph query results: numbers, strings o                                                                                                    | or discrete states                                                   |                                     |                    |      |
| /alue Map                                                                                                    |                                                                                                    |                                                                      |                                     |                    |      |
| /alue map is empty.                                                                                                    |                                                                                                    |                                                                      |                                     |                    |      |
| + Add Entry                                                                                                    |                                                                                                    |                                                                      |                                     |                    |      |
| mapping of discrete-state val                                                                                                    | ues to human readable strings.                                                                                                    |                                                                      |                                     |                    |      |
|                                                                                                    |                                                                                                    |                                                                      |                                     |                    |      |
| ngestion filter<br>No items.                                                                                                    |                                                                                                    |                                                                      |                                     |                    |      |
| ngestion filter<br>No items.<br>+ Add Key                                                                                                    |                                                                                                    |                                                                      |                                     |                    |      |
| ngestion filter<br>No items.<br>+ Add Key<br>Defines what metric keys shou                                                                                                    | d be reported by a collector.                                                                                                    |                                                                      |                                     |                    |      |
| ngestion filter<br>No items.<br>+ Add Key<br>Defines what metric keys shou<br>Enable Streaming                                                                                                    | d be reported by a collector.                                                                                                    |                                                                      |                                     |                    |      |
| ngestion filter<br>No items.<br>Add Key<br>Defines what metric keys shou<br>Enable Streaming<br>Alakes samples of output stage                                                                                                    | d be reported by a collector.<br>s streamed if enabled.                                                                                            |                                                                      |                                     |                    |      |
| ngestion filter<br>No items.<br>Add Key<br>Defines what metric keys shou<br>Enable Streaming<br>Aakes samples of output stage<br>Additional keys<br>No output for formula                                                                                       | d be reported by a collector.<br>streamed if enabled.                                                                                              |                                                                      |                                     |                    |      |
| ngestion filter<br>No items.<br>Add Key<br>Defines what metric keys shou<br>Enable Streaming<br>dakes samples of output stage<br>Additional keys<br>No extra keys for graph que<br>Add Key                                                                      | d be reported by a collector.<br>i streamed if enabled.<br>ery defined.                                                                            |                                                                      |                                     |                    |      |
| ngestion filter<br>No items.<br>Add Key<br>Defines what metric keys shou<br>Enable Streaming<br>Aakes samples of output stage<br>Additional keys<br>No extra keys for graph qu<br>Add Key<br>ach additional key/value pair<br>ait benefit                       | d be reported by a collector.<br>s streamed if enabled.<br>ery defined.<br>s used to extend properties of output                                   | stages where value is considered as a                                | n expression executed in conte      | xt of the graph o  | que  |
| ngestion filter<br>No items.<br>Add Key<br>Defines what metric keys shou<br>Enable Streaming<br>Aakes samples of output stage<br>Additional keys<br>No extra keys for graph qu<br>Add Key<br>ach additional key/value pair<br>nd its result is used as a proper | d be reported by a collector.<br>s streamed if enabled.<br>ery defined.<br>s used to extend properties of output<br>try value with respective key. | stages where value is considered as ar                               | n expression executed in conte      | ort of the graph o | ţue  |

8. In the **System ID** field, enter system\_id. This entry tells the probe that the graph query will match on your managed devices under the name system (name='system').

The attribute system\_id on each system nodes refers to the system ID of each device. This attribute is what Apstra uses to uniquely identify each device.

- 9. Select BFD from the Service name drop-down list.
- 10. Select the Data Type.
  - Select **Dynamic Text** if your telemetry service collects string as the value type.
  - Select **Dynamic Number** if the service collects integer as the value type.

In our example, we chose **Dynamic Text** because the BFD session state contains the string values Up and Down.

- 11. Click Create Probe.
- **12.** Navigate to the output stage of the data collector processor to verify that the probe is correctly ingesting data from your custom telemetry collector.

| Probes > BFD-Example-Probe | Operational Operational No and  | omalies 💄 ad            | min a few seconds ago Enabled 😡 🔿 |              | đ   | ¢ 4       | •         |
|----------------------------|---------------------------------|-------------------------|-----------------------------------|--------------|-----|-----------|-----------|
| Search stages              | Stage: BFD Sta                  | atus 🔤 oynan            | IIIC.                             |              |     |           | 00        |
| (                          | Data source: Re                 | al Time                 | *                                 |              |     |           |           |
| Herr BFD Status            | Query: All                      |                         |                                   | > 1-25 of 36 | > P | age Size: | 25 *      |
| BFD Status 🚔               | 2                               |                         |                                   |              |     |           |           |
| ∧                          | System ID ♥ ‡                   | Neighbor <sup>€</sup> ≎ | Value <sup>©</sup> \$             |              |     | Updated   | 10        |
| 6                          | 5254001BFC0D<br>spine2<br>Spine | 10.0.0.2                | Up                                |              |     | a few se  | conds ago |
|                            | 5254001BFC0D<br>spine2<br>Spine | 10.0.0.3                | Up                                |              |     | a few se  | conds ago |
|                            | 5254001BFC0D<br>spine2<br>Spine | 10.0.0.4                | σp                                |              |     | a few se  | conds ago |
|                            | 5254001BFC0D<br>spine2<br>Spine | 172.16.0.11             | υp                                |              |     | a few se  | conds ago |

Congratulations! You successfully create a probe!

### **Customize a Probe**

We created a working probe that collects the BFD state for every device in your network. Now let's explore a couple of useful customization options to fine-tune your probe.

#### Service Interval

The service interval determines how often your telemetry collection service fetches data from devices and ingests them into the probe. This interval is an important parameter to be aware of because an

overly aggressive interval can cause excessive load on your devices. The optimal interval will depend on the data you are collecting. For example, a collector fetching the content of a large routing table with thousands of entries can cause a higher load than collecting the status of a handful of BFD sessions.

| Service interval |      |
|------------------|------|
| 1 Minute         | - >_ |
| 1 Minute         |      |
| 2 Minutes        |      |
| 5 Minutes        |      |
| 10 Minutes       |      |
| 30 Minutes       |      |
| 1 Hour           |      |

#### **Query Tag Filter**

Another useful customization option is the **Query Tag Filter**. Let's say you tagged some switches in your blueprint as **storage** for a specific monitoring use case. You can configure this filter to perform the telemetry collection only on devices with the matching tag as shown in the following example:

| Query Tag Filter        |                    |                                          |                                    |                       |   |
|-------------------------|--------------------|------------------------------------------|------------------------------------|-----------------------|---|
| Tag Filter Operation    |                    |                                          |                                    |                       |   |
| and                     |                    |                                          |                                    |                       | • |
| Depending on this param | neter graph querie | es return results that satisfy all tag f | ilters for "and" and at least only | one of them for "or". |   |
| Node Name               |                    | Matcher                                  |                                    | Tags                  |   |
| system                  | -                  | ls In                                    | •                                  | Storage X             | × |
| + Add Tag Filter        |                    |                                          |                                    |                       |   |

Filters named nodes in the graph queries by assigned tags.

Displaying the raw data from your custom telemetry collector shows only the raw data, so it may be difficult to conclude whether it signifies your network's normal or anomalous state. With Asptra, you are proactively notified when any anomaly is detected.

### **Performing Analytics**

An IBA probe functions as an analytics pipeline. All IBA probes have at least one source processor at the start of their pipeline. In our example, we added an **Extensible Service Data Collector** processor that ingests data from your custom telemetry collector.

You can chain additional processors in the probe to perform additional analytics on the data to provide more meaningful insight into your network's health. These processors are referred to as *analytics processors*.

Analytics processors enable you to aggregate and apply logic to your data and define an intended state (or a reference state) to raise anomalies. For instance, you might not be interested in instantaneous values of raw telemetry data, but rather in an aggregation or trends.

Analytics processors aggregate information such as calculating average, min/max, standard deviation, and so on. You can then compare the aggregated data against expectations so that you can identify whether the data is inside or outside a specified range, in which case an anomaly is raised. You might also want to check whether this anomaly is sustained for a period of time and exceeds a specific threshold. An anomaly is flagged only when the threshold is exceeded to avoid flagging anomalies for transient or temporary conditions. You can achieve this by configuring a Time\_In\_State processor.

Table 1 on page 28 describes the different types of analytics processors.

| Type of Processor                                                                                                 | Description                                                                                                    |
|----------------------------------------------------------------------------------------------------|----------------------------------------------------------------------------------------------------|
| Range processors<br>Processor names: Range, State, Time_In_State,<br>Match_String                                 | Range processors define reference state and generate anomalies.                                                                                                    |
| Grouping processors<br>Processor names: Match_Count, Match_perc,<br>Set_Count, Sum, Avg, Min, Max, and Std_Dev    | <ul> <li>Group processors aggregate and process data before feeding into the range processors. These processors can:</li> <li>Produce a per-device count of protocol states.</li> <li>Produce a sum of counters from multiple devices to represent a total over the fabric.</li> </ul> |
| Multi-input processors<br>Processor names: Match_Count, Match_perc,<br>Set_Count, Sum, Avg, Min, Max, and Std_Dev | <ul> <li>Analytics processors take input from multiple stages.<br/>These processors can:</li> <li>Produce a single output data set that is a union of input from multiple stages.</li> <li>Perform a logical comparison between input from multiple stages.</li> </ul>                 |

#### **Table 1: Analytics Processors**

For detailed descriptions of all analytic processors, see Probe Processor (Analytics) in the Juniper Apstra User Guide.

**NOTE**: Multi-input processors are not supported for dynamic data types (dynamic text or dynamic number).

In the next section, we'll configure our BFD example probe to detect and raise anomalies.

### **Raising Anomalies and Storing Historical Data**

Now we'll configure our example probe to detect and raise anomalies if a BFD session goes down and store the anomalies in a historical database for reference.

- **1.** First, add a second processor to the probe you created in "Create a Probe" on page 22, then click **Add Processor**.
- **2.** Select the **Match Count** processor and give the processor a descriptive name, such as Down sessions count.

The match count processor counts the number of BFD sessions in the Down state and groups the count by device.

3. Configure the second processor, then Enter **Down** in the **Reference State** field.

This processor configures the probe pipeline so that data from the previous processor is fed into each other.

| rocessor: Dow          | vn sessions      | count  Match Count                               |                                      | - • | 8.4 | • |
|------------------------|------------------|--------------------------------------------------|--------------------------------------|-----|-----|---|
| Inputs                 |                  |                                                  |                                      |     |     |   |
| Input Stage            |                  |                                                  |                                      |     |     |   |
| Input Name             |                  | Stage Name                                       | Column Name                          |     |     |   |
| in                     | •                | BFD Status                                       | × value                              |     |     | × |
| Properties             |                  |                                                  |                                      |     |     |   |
| Group by               |                  |                                                  |                                      |     |     |   |
| system_id $\times$     |                  |                                                  |                                      |     |     | × |
| Accepts a list of prop | erty names to gr | oup input items into output items, produces only | one output group for the empty list. |     |     |   |
| Reference State        |                  |                                                  |                                      |     |     |   |
| Down 2                 |                  |                                                  |                                      |     |     |   |
|                        | value which is u | sed as a reference state to match input samples. |                                      |     |     |   |
| Discrete state or text |                  |                                                  |                                      |     |     |   |
| Discrete state or text | sing             |                                                  |                                      |     |     |   |

When you update the probe, the output shows the number of BFD sessions in the **Down** state by each device.

| Stage: Down                     | sessions count 🖆 Dynamic |           | 62                           |
|---------------------------------|--------------------------|-----------|------------------------------|
| Show Context                    |                          |           |                              |
| Query: All                      |                          |           | > 1-5 of 5 ( Page Size: 25 * |
| System ID <sup>©</sup> \$       | Total count © \$         | Value® \$ | Updated 0                    |
| S2540018FC0D<br>spine2<br>Spine | 6                        |           | a few seconds ago            |
| 52540030AAAA<br>leaf3<br>Leaf   | 4                        | 5         | a few seconds ago            |
| S2540039E27C<br>keaf1<br>Leaf   | 10                       |           | a few seconds ago            |
| 52540078E1F0<br>spine1<br>Spine | 6                        | 5         | a few seconds ago            |
| 525400F0A234<br>leaf2<br>leaf   | 10                       | 0         | a few seconds ago            |

- 4. Add the third and final processor. This processor produces anomalies to alert you when there are one or more BFD sessions in the Down state.
- 5. Click Add Processor, then select the Match Count processor.

Stage: Down sessions count 🖀 Dynamic

Give the processor a descriptive name (in this example, **BFD anomaly (down > 0)**, then click **Add**.

| Range * Acco<br>serie:<br>value | ding to the specified range, configures a check for the input<br>This check returns an anomaly value if a series aggregation    |
|---------------------------------|----------------------------------------------------------------------------------------------------|
| ocessor Name value              | This check returns an anomaly value if a series apprepation                                                                     |
|                                 | such as a last value, sum, avg, etc, is in the range. This                                                                      |
| BFD anomaly (down > 0) aggre    | sation type is configured by the 'property' attribute, which is<br>'value' if not specified. The output series contains anomaly |
| itput Stage Name: out * value   | , such as 'true' and 'false'.                                                                                                   |
| BFD anomaly (down > 0)          |                                                                                                    |

**6.** Configure the third processor.

| npus                                                                                                    |                                                                                                    |                                                                                                    |                                                                                         |
|----------------------------------------------------------------------------------------------------|----------------------------------------------------------------------------------------------------|----------------------------------------------------------------------------------------------------|-----------------------------------------------------------------------------------------|
| nput Stage                                                                                                    |                                                                                                    |                                                                                                    |                                                                                         |
| nput Name                                                                                                    | Stage Name                                                                                                    | Column Name                                                                                                    |                                                                                         |
| in                                                                                                    | <ul> <li>Down sessions count</li> </ul>                                                                                                    | × value                                                                                                    | ×                                                                                       |
| roperties                                                                                                    |                                                                                                    |                                                                                                    |                                                                                         |
| tranh Ouerv                                                                                                    |                                                                                                    |                                                                                                    |                                                                                         |
| mapri spani y                                                                                                    |                                                                                                    |                                                                                                    |                                                                                         |
| No items.                                                                                                    |                                                                                                    |                                                                                                    |                                                                                         |
| + Add Graph Qu                                                                                                    | ery                                                                                                    |                                                                                                    |                                                                                         |
| No items.<br>+ Add Graph Que<br>Dire or more overlies on                                                                                                    | ery                                                                                                    | be accessed using the "ouery result" variable with the appropriate inter-                                                                        | ex. For example. If quervine property set                                               |
| No items.<br>Add Graph Que<br>One or more queries on<br>rades under name "ps", 1                                                                                                    | ery<br>the graph for probe parametrization. Results of the queries can<br>the result will be be available as "query_result[0]['ps']'.                                                                               | be accessed using the "query_result" variable with the appropriate ind                                                                           | iex. For example, if querying property set                                              |
| No items.<br>Add Graph Que<br>Are or more queries on<br>rodes under name "ps", 1<br>Anomalous Range                                                                                    | ery<br>the graph for probe parametrization. Results of the queries can<br>the result will be be available as "query_result[0]['ps']".                                                                               | be accessed using the "query_result" variable with the appropriate ind                                                                           | ex. For example, if querying property set                                               |
| to items.<br>Add Graph Que<br>or more queries on<br>odes under name "ps",<br>Anomalous Range "<br>More than or equa                                                                    | the graph for probe parametrization. Results of the queries can<br>the result will be be available as "query_result[0]]"psT.<br>al to - 1 2                                                                         | be accessed using the "query_result" variable with the appropriate ind                                                                           | ex. For example, if querying property set                                               |
| to items.<br>Add Graph Que<br>And Graph Que<br>are or more queries on<br>odes under name "ps",<br>Anomalous Range "<br>More than or equa<br>Aumeric range, either m                    | the graph for probe parametrization. Results of the queries can<br>the result will be be available as "query_result[0]['ps']'.<br>al to - 1 2<br>in or max is optional. Float type is acceptable only with proper   | be accessed using the "query_result" variable with the appropriate ind<br>y "std_dev", other property values require integers. Min and max can b | ex. For example, if querying property set                                               |
| Ko items.     Add Graph Que     Add Graph Que     the or more queries on     ades under name "ps",     innomalous Range     More than or equa     tumeric range, either m     troperty | the graph for probe parametrization. Results of the queries can<br>the result will be be available as "query_result[0]["ps"]".<br>al to - 1 2<br>nin or max is optional. Float type is acceptable only with propert | be accessed using the "query_result" variable with the appropriate ind<br>y "std_dev", other property values require integers. Min and max can b | ex. For example, if querying property set<br>expressions evaluated into numeric value   |
| to items.<br>+ Add Graph Que<br>the or more queries on<br>odes under nume "ps",<br>unomalous Range "<br>More than or equa<br>tumeric range, either m<br>troperty<br>value              | the graph for probe parametrization. Results of the queries can<br>the result will be be available as "query_result[0]]"ps"]".<br>al to - 1 2<br>nin or max is optional. Float type is acceptable only with propert | be accessed using the "query_result" variable with the appropriate ind<br>y "std_dev", other property values require integers. Min and max can b | ex. For example, if querying property set<br>e expressions evaluated into numeric value |

- a. Enter the Input Stage Stage Name, then select value for the Column name. In our example, we defined the stage name as Down sessions count.
- b. Set the Anomalous Range to More than equal to and 1.
- c. Click Raise Anomaly.
- **7.** While still in the probe configuration interface, click **Enable Metric Logging**, then select the output stage for your second processor. This action enables historical logging of data.
- 8. Click Update the Probe.

If you have any BFD sessions in the Down state, the probe generates anomalies for the BFD sessions.

| Stage: Down sessions count | d Dynamic |
|----------------------------|-----------|
| enger berni staarta team   |           |

| Show Context                    |                            |           |                                 |
|---------------------------------|----------------------------|-----------|---------------------------------|
| Query: All                      |                            |           | >_ 1-5 of 5 ( ) Page Size: 25 * |
| System ID © \$                  | Total count <sup>©</sup> 0 | Value 0 ¢ | Updated 0                       |
| S2540018FC0D<br>spine2<br>Spine | 6                          |           | a few seconds ago               |
| 52540030AAAA<br>leaf3<br>Leaf   | 4                          | 5         | a few seconds ago               |
| 52540039E27C<br>leaf1<br>Leaf   | 10                         |           | a few seconds ago               |
| 52540078E1F0<br>spine1<br>Spine | 6                          | 5         | a few seconds ago               |
| 525400F0A234<br>leaf2<br>teat   | 10                         | 7         | a few seconds ago               |

**9.** Check **Enable Streaming** in the probe configuration.

| Enable Streaming<br>Makes samples of output stages stream         | ed if enabled.                  |                      |
|-------------------------------------------------------------------|---------------------------------|----------------------|
| Additional keys                                                   |                                 |                      |
| No extra keys for graph query def                                 | ined.                           |                      |
| + Add Key                                                         |                                 |                      |
| Each additional key/value pair is used to<br>with respective key. | o extend properties of output s | tages where value is |
|                                                                   |                                 |                      |
|                                                                   | Update Probe                    | Cancel               |

**10.** Finally, select the **Data source: Time Series** view to see the history of changes in the data value monitored by this stage.

05

| Stage: Detect                   | BFD Down    | 🖬 Dynamic 🛛 🕄 | Persisted 3 day / 8.03 KB |       |                                                                |             |            |            | 65   |
|---------------------------------|-------------|---------------|---------------------------|-------|----------------------------------------------------------------|-------------|------------|------------|------|
| Data source: Tir                | ne Series   | •             |                           |       |                                                                |             |            |            |      |
| Aggregation typ                 | e: last     |               | X Aggregation: O          | ff :  | •                                                              | Last 1 Hour |            |            |      |
| + Query: All                    |             |               |                           |       |                                                                | >_          | 1-25 of 36 | Page Size: | 25 - |
| System ID <sup>®</sup> a        | Neighbor® 0 | Anomaly       | Value®                    |       |                                                                |             |            |            |      |
| 5254001BFC0D<br>spine2<br>taire | 10.0.0.2    | No anomaly    | No data                   |       |                                                                |             |            |            |      |
| 52540018FC0D<br>spine2<br>taine | 10.0.0.3    | No anomaly    |                           | true  |                                                                |             | false      |            |      |
| 52540018FC00<br>spine2<br>Spine | 10.0.0.4    | No anomaly    | Nedata                    |       |                                                                |             |            |            |      |
| S254001BFC00<br>spine2<br>Spine | 172.16.0.11 | No anomaly    | No data                   |       |                                                                |             |            |            |      |
| 5254001BFC0D<br>spine2<br>fame  | 172.16.0.7  | No anomaly    | No deta                   |       | true<br>2023-09-22 23:14:17.127<br>59 seconds 984 milliseconds |             |            |            |      |
| 52540018FC0D<br>spine2<br>fpine | 172.16.0.9  | No anomaly    |                           | false | true                                                           |             | false      |            |      |

# Monitoring the Health of the Telemetry Service

An important factor to consider when creating your custom telemetry collection is to ensure that the service does not cause excessive load on your devices. Some telemetry services can cause a higher load on your devices depending on the CLI show command and the data you are collecting. When you configure a collector to execute at short intervals you can possibly overload your devices, potentially impacting traffic forwarding.

By default, Apstra provides an IBA telemetry health probe that enables you to monitor the health of telemetry services, including any custom services and collectors you configured.

To monitor the health of your telemetry services:

- 1. From your blueprint, navigate to Analytics > Probes.
- 2. Select the Device Telemetry Health probe from the table.
- 3. Click Query: All to filter the data in the table.

| Dashboards Anomalies                              | 00 Widgets               | Probes                         | Reports                |                           |                     |                         |                         |                        |                                     |                                   |                                  |                                   |
|---------------------------------------------------|--------------------------|--------------------------------|------------------------|---------------------------|---------------------|-------------------------|-------------------------|------------------------|-------------------------------------|-----------------------------------|----------------------------------|-----------------------------------|
| Probes ><br>Device Telemetry Health 🖀 📀 Operation | ational 🖉 No anos        | malies 🗘 System                | m a month ago          | <b>8</b> 190.26           | MB En               | abled 💽                 | D                       |                        |                                     | Ľ                                 | ß                                | đ i                               |
| The probe verifies telemetry collector health     |                          |                                |                        |                           |                     |                         |                         |                        |                                     |                                   |                                  |                                   |
| Search stages                                     | Stage: Teleme            | try Stats 🚔 D                  | ynamic 😫 Persi         | isted 30 d                | ays / 190.26        | 5 MB                    |                         |                        |                                     |                                   |                                  | 05                                |
|                                                   | Data source: Re          | al Time                        | •                      |                           |                     |                         |                         |                        |                                     |                                   |                                  |                                   |
| √ Telemetry Stats                                 | • Query: All             |                                |                        |                           |                     |                         |                         | >_                     | 1-25 of 79                          | <                                 | Page Size:                       | 25 •                              |
| Degraded Wait Time                                | System ID <sup>®</sup> ≎ | Service name <sup>⊕</sup><br>≎ | Collection Type<br>• • | Has<br>Service<br>Started | Run<br>Count<br>€ ≎ | Success<br>Count<br>♥ ≎ | Failure<br>Count<br>♥ ≎ | Timeout<br>Count<br>€≎ | Underrun<br>Count <sup>©</sup><br>≑ | Did Last<br>Execution<br>Fail® \$ | Did Last<br>Execution<br>Timeout | Did Last<br>Execution<br>Underrun |
| Service Enablement Failures                       |                          |                                |                        |                           |                     |                         |                         |                        |                                     |                                   | - •                              | - •                               |
| Service Enablement Failures 🖆 🔺                   | 5254001BFC0D<br>spine2   | BFD                            | polling                | true                      | 4427                | 4427                    | 0                       | 0                      | 0                                   | false                             | false                            | false                             |
| Sustained Execution Failures                      | Spine<br>5254001BFC0D    |                                |                        |                           |                     |                         |                         |                        |                                     |                                   |                                  |                                   |

For example, to display data for your new custom telemetry service, select a service name from the **Service name** drop-down filter. In our example, the service name is **BFD**.

| Query: Se | rvice nam | e = BFD |  |  |  |
|-----------|-----------|---------|--|--|--|
| System II | D         |         |  |  |  |
| = •       |           |         |  |  |  |
| System H  | lostname  |         |  |  |  |
| = •       |           |         |  |  |  |
| System R  | ole       |         |  |  |  |
| = •       |           |         |  |  |  |
| Service n | ame       |         |  |  |  |
| = •       | BFD       |         |  |  |  |
|           |           |         |  |  |  |

Click **Apply**. The table now shows the health metric for your custom telemetry service.

| System ID <sup>®</sup> ≑        | Service<br>name<br>Ø ţ | Collection<br>Type�≎≎ | Has<br>Service<br>Started<br>♀ \$ | Run<br>Count<br>❷ ≑ | Success<br>Count<br>❷ ≎ | Failure<br>Count<br>❷ ţ | Timeout<br>Count<br>❷ ≑ | Underrun<br>Count <sup>©</sup><br>≑ | Did Last<br>Execution<br>Fail <sup>©</sup> ≎ | Did Last<br>Execution<br>Timeout<br>♀ \$ | Did Last<br>Execution<br>Underrun<br>❷ ≑ | Execution Time |
|---------------------------------|------------------------|-----------------------|-----------------------------------|---------------------|-------------------------|-------------------------|-------------------------|-------------------------------------|----------------------------------------------|------------------------------------------|------------------------------------------|----------------|
| 5254001BFC0D<br>spine2<br>Spine | BFD                    | polling               | true                              | 4439                | 4439                    | 0                       | 0                       | 0                                   | false                                        | false                                    | false                                    | 0.1608336661(  |
| 52540030AAAA<br>leaf3<br>Leaf   | BFD                    | polling               | true                              | 4732                | 4732                    | 0                       | 0                       | 0                                   | false                                        | false                                    | false                                    | 0.1845839512!  |
| 52540039E27C<br>leaf1<br>Leaf   | BFD                    | polling               | true                              | 4439                | 4439                    | 0                       | 0                       | 0                                   | false                                        | false                                    | false                                    | 0.1687121880;  |
| 52540078E1F0<br>spine1<br>Spine | BFD                    | polling               | true                              | 4439                | 4439                    | 0                       | 0                       | 0                                   | false                                        | false                                    | false                                    | 0.1853731549;  |
| 525400F0A234<br>leaf2<br>Leaf   | BFD                    | polling               | true                              | 4439                | 4439                    | 0                       | 0                       | 0                                   | false                                        | false                                    | false                                    | 0.2065631197;  |

Check the following:

- Ensure that the **Success Count** value has increased. If not, this could mean that your service is failing or that your custom collector is misconfigured.
- Check the **Execution Time**. Although the execution time can vary, if the time is close to or higher than the service interval, this can indicate a problem. If this is the case, tune your probe settings and set a higher service interval. For instructions on setting the service interval, see "Customize a Probe" on page 26.

Similarly, a sustained nonzero **Waiting Time** can indicate that the device is taking too long to complete your service request.

To see how your metrics are trending, switch to Time Series view under the Data Source drop-down.

| Stage: Teleme                   | try Stats              | S 🔮 Dynamic S               | Persisted 30 days / 190.36 MB                |                                              | 05        |
|---------------------------------|------------------------|-----------------------------|----------------------------------------------|----------------------------------------------|-----------|
| Data source: Ti                 | me Series              | - Execu                     | ution Time 🔹                                 | Separate graphs 👻                            |           |
| Aggregation typ                 | oe: average            | . ×                         | Aggregation: 2 Minutes                       | - Last 1 Hour                                | •         |
| Query: Servi                    | ce name =              | BFD                         |                                              | >_ 1-5 of 5 < > Page Size:                   | 25 👻      |
| System ID <sup>Ø</sup> ≑        | Service<br>name<br>❷ ♣ | Execution Time <sup>®</sup> |                                              |                                              |           |
| 5254001BFC0D<br>spine2<br>Spine | BFD                    | 200 ms - 000                | ~ <u>~~~~~</u> ~~~~                          | <u></u>                                      | <u>~~</u> |
| 52540030AAAA<br>leaf3<br>Leaf   | BFD                    | 200 ms                      | <u>-0-0-0-0-0-0</u> -0                       | <u>~~~~~~~~~~~~~~</u>                        | 00        |
| 52540039E27C<br>leaf1<br>Leaf   | BFD                    | 200 ms -                    | <u> </u>                                     | <u>~~~~~~~~~~~~~~~~~~~~~~~~~~~~~~~~~~~~~</u> | <u>~~</u> |
| 52540078E1F0<br>spine1<br>Spine | BFD                    | 200 ms                      | <u>~~~~~</u> ~~~~~~~~~~~~~~~~~~~~~~~~~~~~~~~ | <u></u>                                      | <u>~~</u> |

For more information about each of these columns and their definitions, see Telemetry Collection Statistics in the Juniper Apstra User Guide.

# Summary

Congratulations! In this document, you learned:

- The fundamentals of Apstra Intent-Based Analytics.
- How to define a custom telemetry service to collect data from managed devices.
- How to create an IBA probe that visualizes and analyzes your data, and detect anomalies.

For more information about Apstra and the Apstra GUI, see the Juniper Apstra User Guide.

Juniper Networks, the Juniper Networks logo, Juniper, and Junos are registered trademarks of Juniper Networks, Inc. in the United States and other countries. All other trademarks, service marks, registered marks, or registered service marks are the property of their respective owners. Juniper Networks assumes no responsibility for any inaccuracies in this document. Juniper Networks reserves the right to change, modify, transfer, or otherwise revise this publication without notice. Copyright © 2024 Juniper Networks, Inc. All rights reserved.